## **TEOM Instrument** Configuration

This document provides instructions on how to find your TEOM software configuration for input into the VCM Web Portal. These instructions can be followed either from site or via modem link using RPComm. If using the instructions from site you may have to press the ESC key to wake the TEOM keypad from its sleep mode.

## Checking U.S. EPA Correction Constants

1. Type 13 Enter

This takes you to the SET HARDWARE SCREEN shown in Figure 1. Scroll down and note Constant A and Constant B.

2. Press Main / Status to return to main screen.

| SET HARDWARE   |          |  |
|----------------|----------|--|
| Cal Const>     | 9605.000 |  |
| Ser Num        | 2374     |  |
| Wait Time 1800 |          |  |
| MR/MC Ave      | 300      |  |
| TM Ave         | 300      |  |
| XX-Hr MC       | 8        |  |
| Const A        | 3.000    |  |
| Const B        | 1.030    |  |
| Version        | 2.010    |  |

Figure 1: Set Hardware Screen

## Checking the Temperature and Pressure Reporting Conditions

1. Type 19 Enter

This takes you to the SET TEMPS/FLOW SCREEN shown in Figure 2. . Scroll down and note the T-A/S and P-A/S values in the right hand column (marked here in red). Normally these will be set to 25 and 1 as shown and the web portal configuration does therefore not need adjusting. However, if alternative temperatures are set here, these should be used to adjust the configuration in section 2 of the VCM web portal. 99 and 9 is a common setting here, meaning that the results are reported to ambient temperatures and pressures, a tick box in section 2 of the web portal is provided for this configuration.

2. Press Main / Status to return to main screen.

| SET TEMPS/FLOWS |       |       |
|-----------------|-------|-------|
| T-Case>         | 50.00 | 50.00 |
| T-Air           | 50.00 | 50.01 |
| T-Cap           | 50.00 | 49.98 |
| F-Main          | 3.00  | 3.00  |
| F-Aux           | 13.67 | 13.66 |
| T-A/S           | 25.00 | 25.00 |
| P-A/S           | 1.000 | 1.000 |
| Amb Temp        |       | 24.1  |
| Amb Pres        |       | 0.988 |
| FAdj Main       |       | 1.000 |
| FAdj Aux        |       | 1.000 |

Figure 2: Set Temps / Flow Screen